# INSTRUCTIVO DE UTILIZACIÓN GOOGLE MEET EN DISPOSITIVOS ANDROID o IOS

El siguiente instructivo contiene información sobre la plataforma de videoconferencias **Google Meet**, incluida en la Suite de herramientas de **Google** que dispone la **Universidad de Mendoza**.

Está dirigido a los docentes de la institución que quieran utilizar esta herramienta como medio para dictar clases de manera directa a sus alumnos.

#### Contenido

| Qué es Google Meet                                    | 2 |
|-------------------------------------------------------|---|
| Requisitos de acceso a Google Meet para Android o IOS | 2 |
| Obtener aplicación Google Meet Android o IOS          | 2 |
| Iniciando la aplicación por primera vez               | 4 |
| Descripción pantalla principal.                       | 5 |
| Creación de una Nueva reunión                         | 6 |
| Como unirse a una reunión                             | 7 |

# Qué es Google Meet

Google Meet es un sistema de Videoconferencia que tenemos disponible a través de la plataforma de aplicaciones de Google. Este sistema permite realizar videollamadas, desde y hacia cualquier PC o dispositivo celular (en este último caso, se deberá descargar la aplicación **Hangouts Meet.** 

A continuación se detallan las instrucciones de conexión desde una PC o notebook.

### Requisitos de acceso a Google Meet para Android o IOS

- Para crear videollamadas, debes iniciar sesión con una cuenta institucional la cual tiene disponible G Suite.
- Para unirte a una videollamada, necesitas tener la aplicación móvil de Meet o un navegador web compatible. No hace falta disponer de una cuenta de G Suite.
- Los miembros de tu organización o los usuarios ajenos a ella pueden unirse a la videollamada mediante el enlace o introduciendo el ID de reunión. Los usuarios ajenos a tu organización o que no hayan iniciado sesión en G Suite solo pueden unirse a reuniones a las que no se les haya invitado si lo aprueba un participante de la videollamada que pertenezca a la organización.

# Obtener aplicación Google Meet Android o IOS

- En Android se encuentra disponible en Google Play store.
- En IOS se encuentra disponible en APP Store

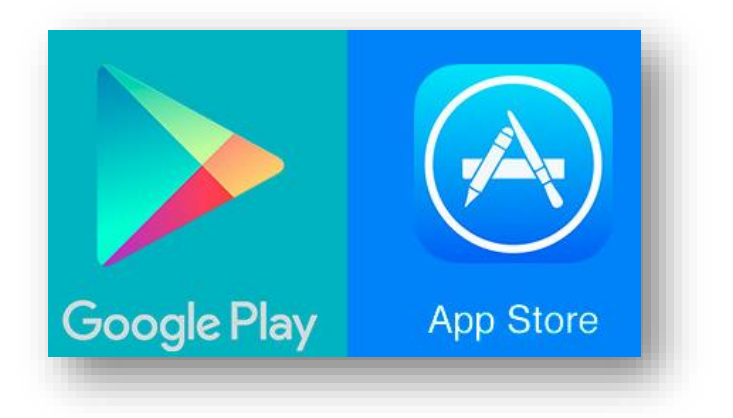

La forma de instalación es similar en ambos sistemas:

- Se debe buscar la aplicación en Google Play de Android o App Store de IOS,
- Una vez identificada la aplicación (aparece como Hangouts Meet de Google) se debe instalar,

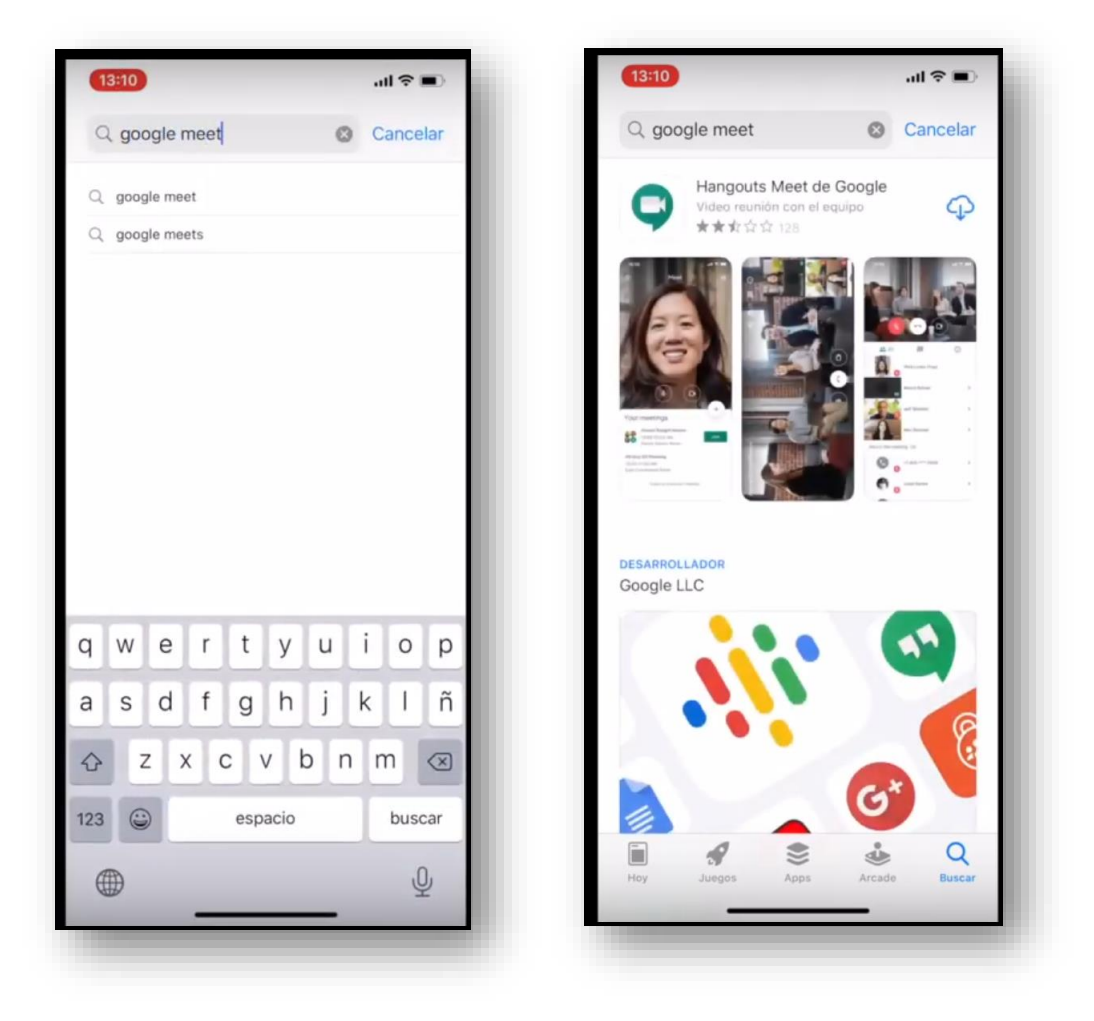

Una vez instalada la aplicación, se debe ejecutar por primera vez y asignar los permisos necesarios.

### Iniciando la aplicación por primera vez

Hay que oprimir continuar y luego aceptar el uso de micrófono y cámara como se muestra en las imágenes a continuación.

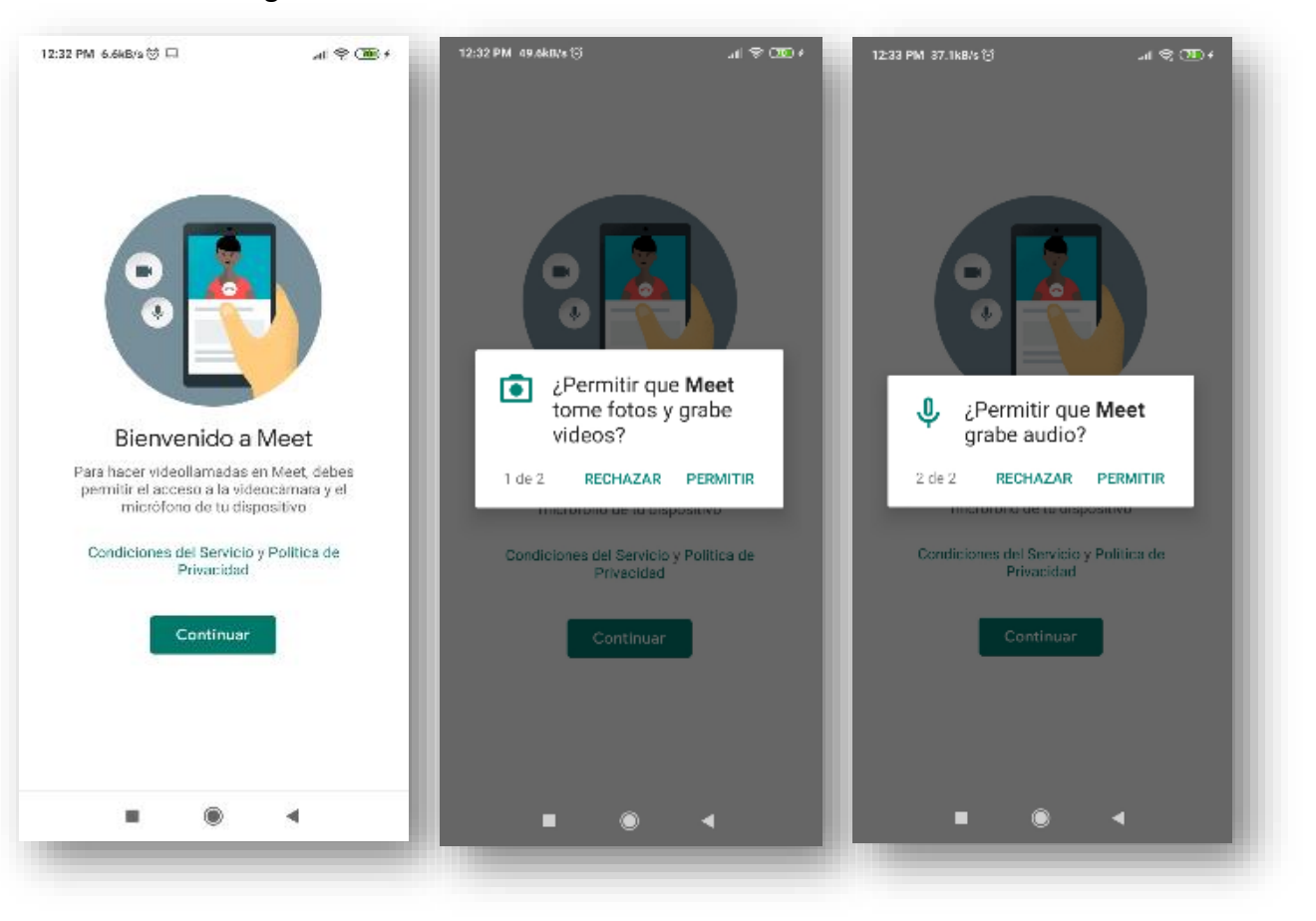

### Descripción pantalla principal.

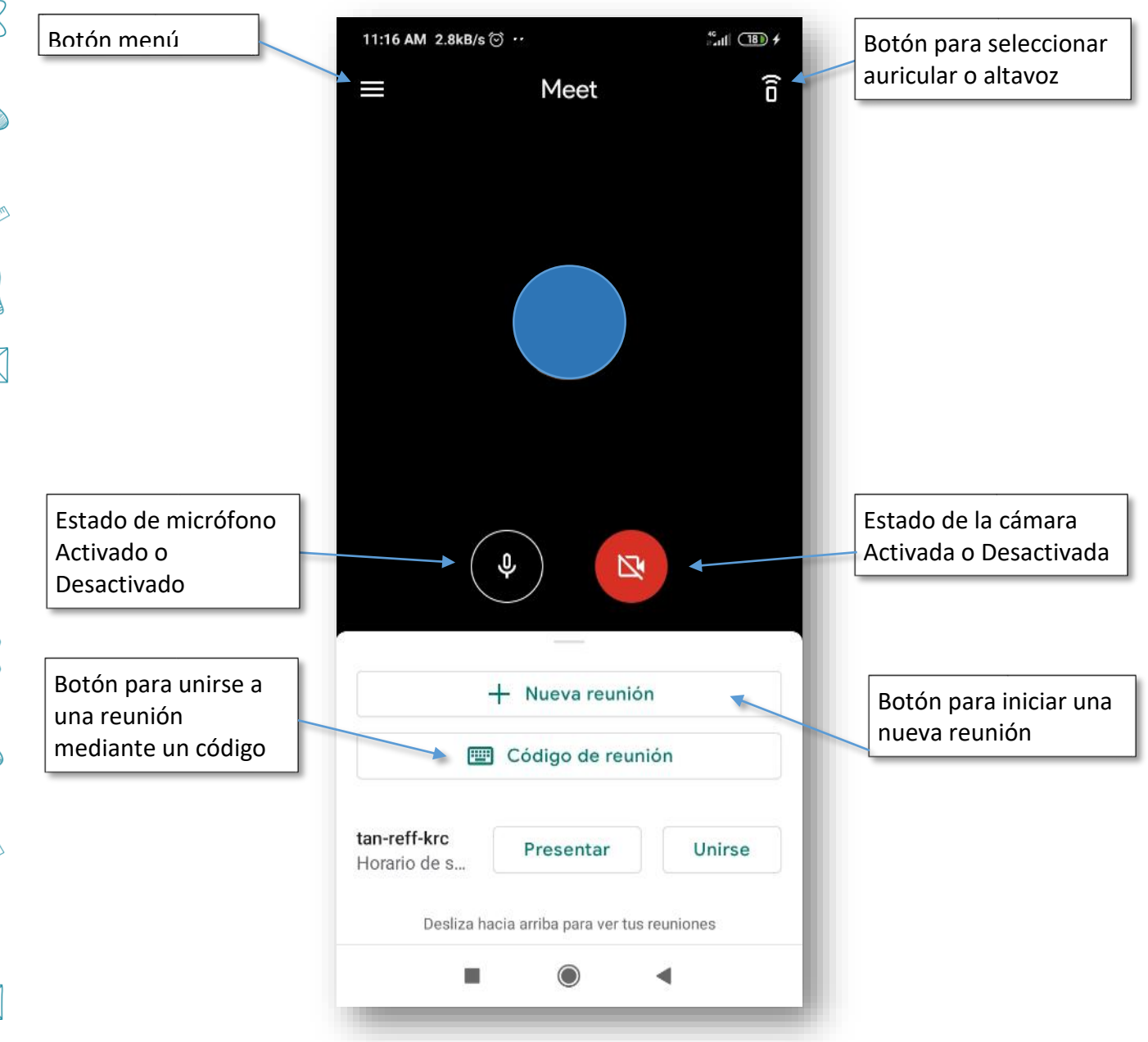

#### Creación de una Nueva reunión.

Para crear una nueva reunión abrir la aplicación de Google Meet y luego presionar en el botón "+ **Nueva reunión**"

Una vez iniciada le aparecerá una pantalla parecida a la siguiente en la cual tendrá la información de la reunion y la opción de compartir la misma presionando en "**Compartir**"

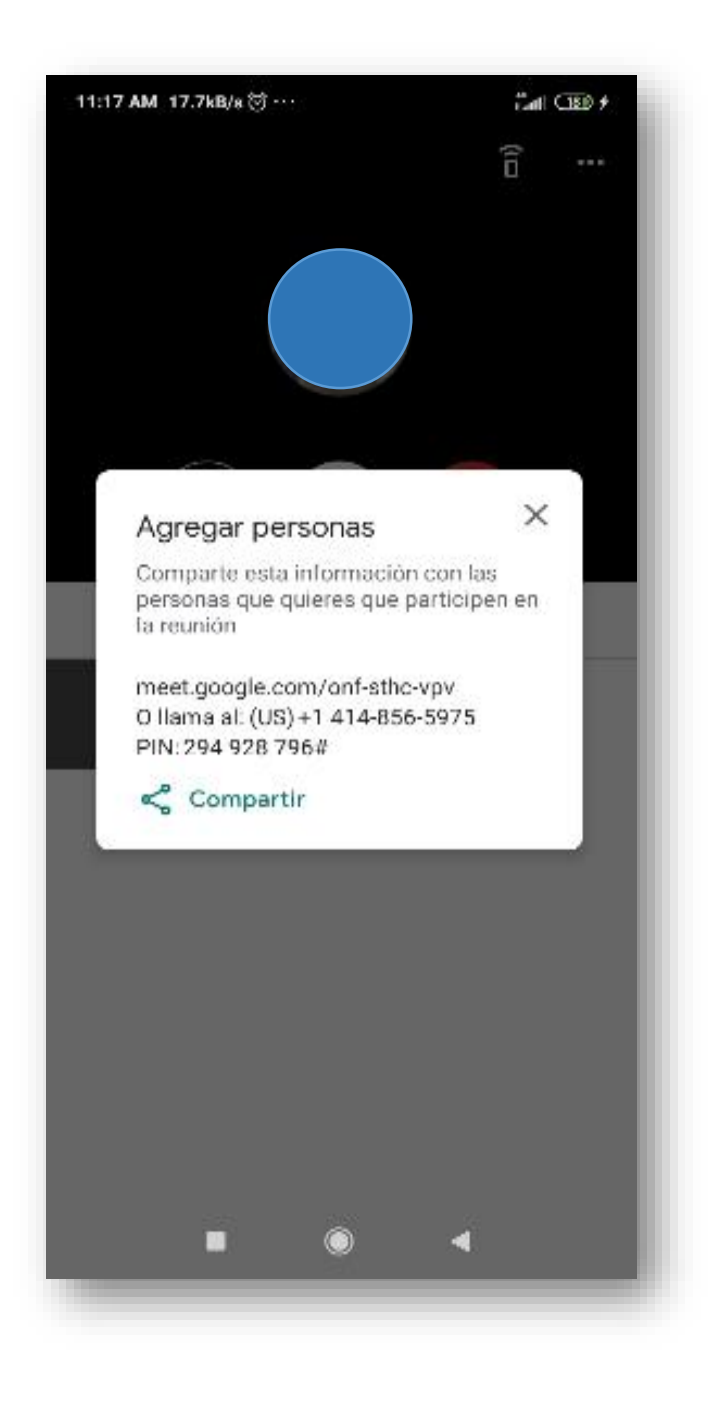

### Como unirse a una reunión

Para unirse a una reunión hay dos alternativas presionar directamente sobre el link que recibe o presionando en el Botón "**código de reunión"** el cual abrirá una pantalla como la de la imagen a continuación, en la cual hay que ingresar el código "**PIN**" recibido.

| 11:19 AM 0.1kB/s 🗇 ↔                                       | 46<br>∂attil <b>(18)) ≯</b>                  |  |
|------------------------------------------------------------|----------------------------------------------|--|
| × Ingresa un código de reunión                             |                                              |  |
| Código o apodo de la reunión ———                           |                                              |  |
| Pr                                                         | esentar                                      |  |
| Unirse a la                                                | reunión                                      |  |
|                                                            |                                              |  |
|                                                            |                                              |  |
|                                                            |                                              |  |
|                                                            | ··· 🌵                                        |  |
| $\left[ q^{1} w^{2} e^{3} r^{4} t^{5} y^{6} u^{7} \right]$ | i <sup>®</sup> o <sup>°</sup> p <sup>°</sup> |  |
| asdfghj                                                    | k l ñ                                        |  |
| ↑ Z X C V b I                                              | n m 🗵                                        |  |
| ?123 , 🙂                                                   | · →                                          |  |
|                                                            | •                                            |  |
|                                                            | _                                            |  |

Una vez establecida la reunión, se visualizará de la siguiente forma:

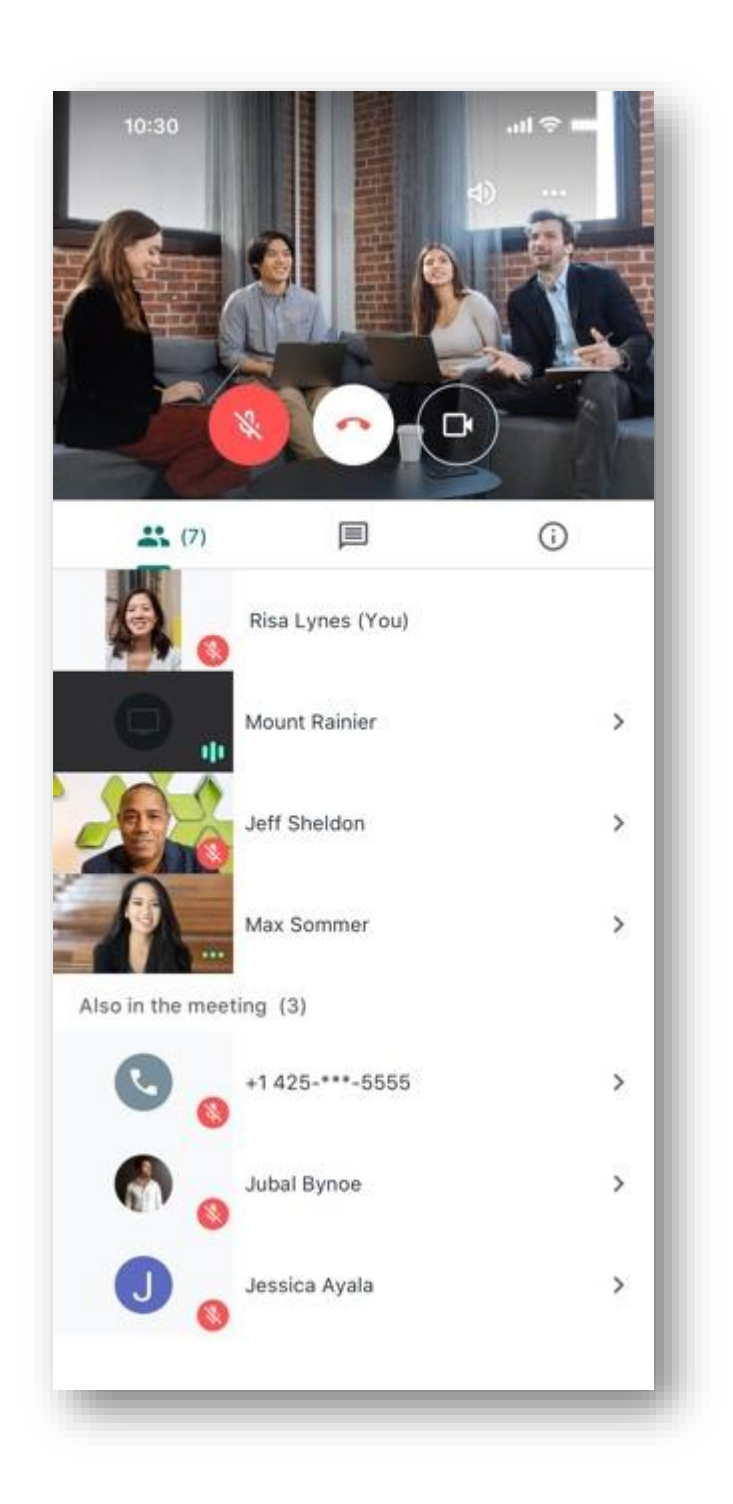